## 読書チャレンジをする

目標読書冊数を設定し、その達成度を My ライブラリ内で確認することができる機能です。 ※貸出履歴を「残さない」設定にしている方も、利用することができます。ただし読書チャレンジでは図書 館で借りた本の<u>冊数のみ</u>記録されますので、本のタイトル等の記録は見ることができません。

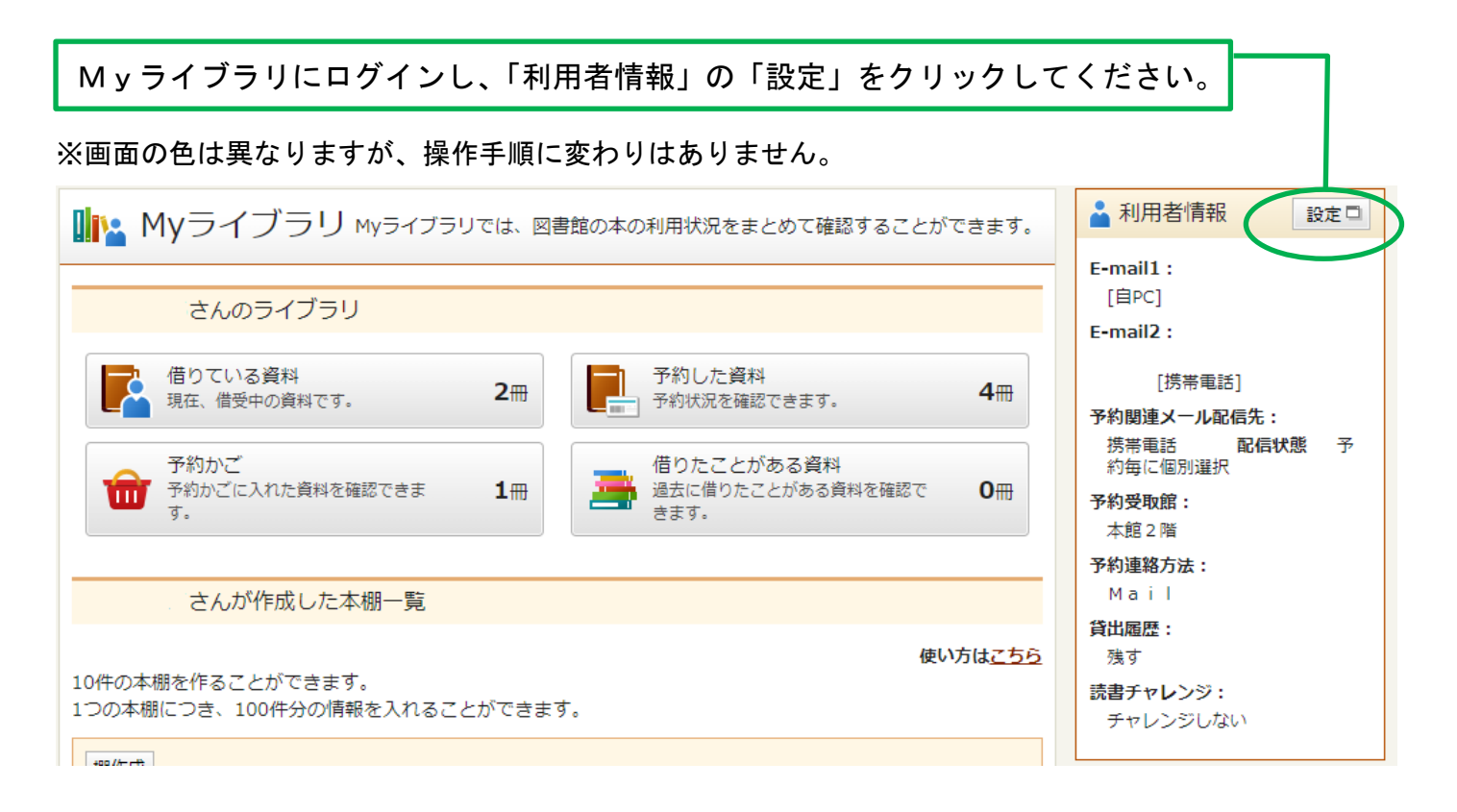

| 🛔 利用者情報変更    |   |                                     |
|--------------|---|-------------------------------------|
| 現パスワード(半角)   |   |                                     |
| 新パスワード(半角)   |   |                                     |
| パスワード再入力(確認) |   | <u>「読書ナヤレンシ」</u> …初期設定では、「ナヤレノシしない」 |
| E-mail1      |   | にチェックが入っていまりので、画像のとおりチェック           |
| ~ 中略         | ~ | ホックスにアエックを入れてくたさい。                  |

| 貸出履歴    | ■残す 借りた本の履歴を確認できるようになります。パスワードの管理には十分ご注意ください。                        |  |  |
|---------|----------------------------------------------------------------------|--|--|
| 読書チャレンジ | ○チャレンジしない ◎チャレンジする                                                   |  |  |
|         | 目標読書冊数を登録し、読書冊数の進捗状況を表示できる機能です。                                      |  |  |
| 目標期間    | 設定単位 〇年度 ⑧月                                                          |  |  |
|         | 202207 ~ 202212<br>年度の場合は「2022」、月の場合は、「202207」~「202303」のように入力してください。 |  |  |
| 目標冊数    | 100                                                                  |  |  |
| la.     | ب<br>ب                                                               |  |  |
|         |                                                                      |  |  |

リセット キャンセル 更新

| 📥 利用者情報変更    |  |
|--------------|--|
|              |  |
| 現八スワート(丰用)   |  |
| 新パスワード(半角)   |  |
|              |  |
| パスワード再入力(確認) |  |
|              |  |
| E-mail1      |  |
| E            |  |

「目標期間」…年度か月を選択し、期間を入力してくだ さい。 ※期間の欄には数字以外入力できません。7月は「07」の表記 になります。 ※途中で期間を変更することもできますが、2022年7月1日 より前の記録を見ることはできません。また、変更前の記録を 見ることはできません。 「目標冊数」…期間中に目標とする読書冊数を設定して

~ 中略 ~

| <br>جو اب که در ا | 「 ください。                                                                                                    |  |
|-------------------|----------------------------------------------------------------------------------------------------|--|
| 貝山腹腔              | 11月19日 11月1日 11月11日 11月1日 11月1日 11月1日 11月1日 11月1日 11月1111月11111111 |  |
| 読書チャレンジ           | ○チャレンジしない ◎チャレンジする                                                                                                    |  |
|                   | 目標読書冊数を登録し、読書冊数の進捗状況を表示できる機能です。                                                                                                    |  |
| 目標期間              | 設定単位 〇年度 圖月                                                                                                    |  |
|                   | 202207 ~ 202212                                                                                                    |  |
|                   | 年度の場合は「2022」、月の場合は、「202207」~「202303」のように入力してください。                                                                                                    |  |
| 目標冊数              | 100                                                                                                    |  |
| 目標冊数              | 100                                                                                                    |  |

リセット キャンセル

## チェックを入れたら、「更新」ボタンを押してください。

更新

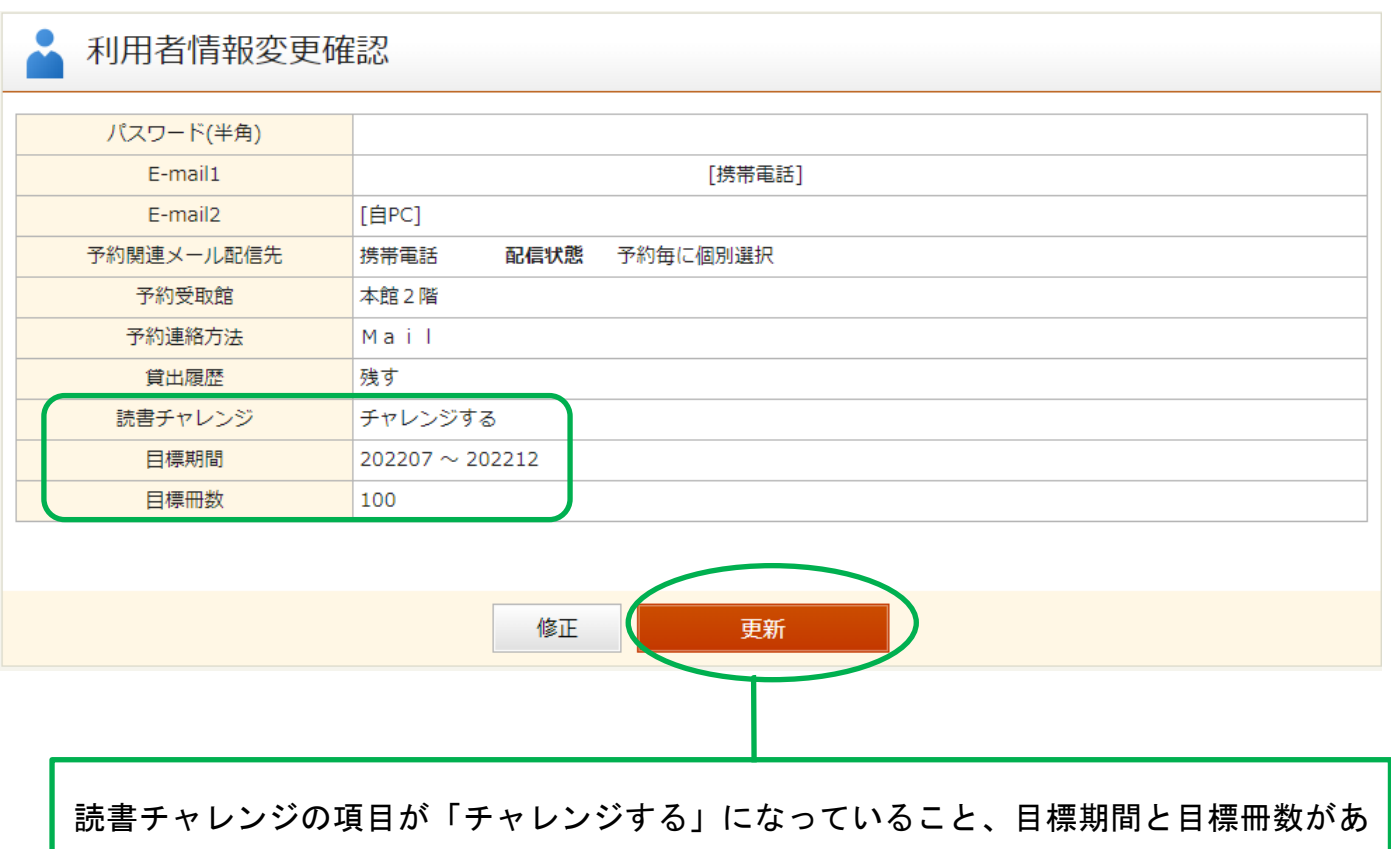

っているかを確認し、「更新」ボタンを押してください。

## メッセージが表示されます。

▲ 利用者情報変更結果
 利用者情報変更申し込みを受付ました。
 これで読書チャレンジの設定が完了しました。

My ライブラリに読書チャレンジのボタンが表示されます。

| ■ My ライブラリ Myライブラリでは、図書館の本の利用状況をまとめて確認することができます。                                                                                        | ▲ 利用者情報 設定□                                   |
|----------------------------------------------------------------------------------------------------|-----------------------------------------------|
| さんのライブラリ                                                                                                    | E-mail1:<br>[自PC]<br>E-mail2:                 |
| 借りている資料     2冊     予約した資料     4冊       現在、借受中の資料です。     2冊     予約状況を確認できます。     4冊                                                      | [携帯電話]<br>予約関連メール配信先:                         |
| <ul> <li>予約かご</li> <li>予約かごに入れた資料を確認できま</li> <li>1冊</li> <li>借りたことがある資料</li> <li>過去に借りたことがある資料を確認で</li> <li>0冊</li> <li>きます。</li> </ul> | 法带电話 配信状態 予約每に個別選択 予約受取館: 本館2階                |
| 読書チャレンジ<br>読書チャレンジの進捗状況を確認でき<br>ます。                                                                                                    | 予約連絡方法:         Mail         貸出履歴:         残す |
| さんが作成した本棚一覧                                                                                                    | <b>読書チャレンジ:</b><br>チャレンジする                    |
| し0件の本棚を作ることができます。<br>・0件の本棚を作ることができます。                                                                                                  | <b>目標期間:</b><br>202207 ~ 202212               |
| 1つの<br>設定完了後、読書チャレンジの進捗状況を確認するには、こ<br>ちらをクリックしてください。                                                                                    | 目標冊数:<br>100                                  |

読書チャレンジの進捗状況が確認できます。

| 読書チャレンジ |                            |  |
|---------|----------------------------|--|
| 達成状況    |                            |  |
|         |                            |  |
| 目標期間    | 202207 ~ 202212 チャレンジ期間開始前 |  |
| 目標冊数    | 100                        |  |
| 貸出冊数    | 0                          |  |
| 達成度     | 0%                         |  |
|         |                            |  |